## MT Guide: Managing supply requests

## Find requested items

For accounts that are integrated with a third party fulfillment partner, you can find all your organization's requested items in one list.

## To find all requested items:

- 1. From the **Supply requests** menu, select **All supply requests**.
- 2. Click the **Find requested items** button.
- 3. (Optional) To search for individual items, you can use the Lot and Serial number search fields.